## PROCÉDURE POUR TRANSMETTRE VOTRE DEMANDE DE VERSEMENT (Bourse de maîtrise et de doctorat)

## Voici le lien pour accéder au portfolio :

# https://frqnet.frq.gouv.qc.ca/researchPortal/faces/jsp/portfolio/home.xhtml?lang=FR

# Dans le portfolio, entrez d'abord sous l'onglet Gérer mon financement

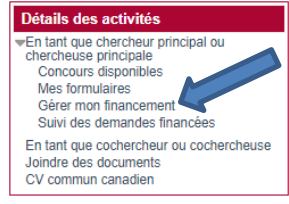

Accueil du portfolio électronique des FRQ

Bienvenue dans le portfolio électronique des FRQ!

#### Formulaires de demandes

Si vous déposez une demande d'aide financière dans un de nos programmes, veuillez noter que le Fonds traitera seulement les dossiers ayant été transmis avec tous les documents requis à la date et heure limite du concours. Veuillez prendre connaissance du contenu des règles du programme pour compléter adéquatement votre formulaire.

#### CV commun canadien

Lorsque les règles du programme l'exigent, assurez-vous de soumettre un CV commun canadien à jour et d'avoir joint vos contributions détaillées. Ce CV doit être soumis au Fonds visé par la demande où vous êtes candidat, ou pour laquelle vous êtes sollicité en tant que cochercheur ou cochercheuse, ou au FRQS, en tant que directeur ou codirecteur

ATTENTION : Sur le site du CV commun canadien, menu NIP/Compte système, vous devez utiliser le NIP et le mot de passe associés au présent portfolio. Le NIP (séquence de 5 lettres et 4 chiffres) paraît dans le coin supérieur gauche de la présente page. Si ce dernier NIP différe de celui dans la section NIP/Compte système du CV, vous devez communiquer avec notre centre d'assistance (menu Nous joindre).

#### Gérer mon financement

Si vous avez reçu une offre d'octroi d'un des Fonds après avoir soumis une demande via ses systèmes web, vous devrez gérer le financement reçu dans le portfolio électronique de ce Fonds. À cet effet, une section "Gérer mon financement" apparaîtra dans le menu de gauche Détail des activités, sous "En tant que chercheur principal ou chercheuse principale

#### Menu Documents

Nous vous invitons à consulter le menu Documents dans la barre de menu principale du portfolio. Vous y trouverez plusieurs documents d'information pertinents

N.B. Votre session de travail sera déconnectée après un délai de 30 minutes sans activité

# Cliquez sur le numéro de dossier.

# Détails des activités

En tant que chercheur principal ou chercheuse principale

Gérer mon financement Suivi des demandes financées

Joindre des documents CV commun canadien

Concours disponibles Mes formulaires

En tant que cochercheur ou cochercheuse

## Gérer mon financement

Le formulaire «Gérer mon financement» sert à

### a) Accepter ou refuser votre financement

Après avoir reçu votre lettre d'octroi, vous avez 30 jours calendrier pour signifier votre acceptation ou votre refus. Vous devez cliquer sur le numéro de dossier (en bleu ci-dessous), ensuite

- 1. Indiquer votre décision à la section Détails du dossier Décision
- Compléter ou mettre à jour les informations des autres sections
- Compléter la section Signature et transmission et cliquer sur Transmettre la décision
- 4. Dans le tableau au bas de cette page, bien vérifier que votre dossier a le statut Transmis

#### b) Déclarer des modifications

En tout temps, vous pouvez déclarer des modifications dans les sections suivantes

- Déclarations situation et pièces requises : changement de situation et document à fournir
   Informations de gestion : changement d'établissement / coordonnées bancaires pour les titulaires d'une bourse
- Déclarations revenus et statut des études (pour les bourses de formation) : autre bourse, les heures travaillées et le statut des études

#### c) Demander vos versements (pour les bourses de formation)

À chaque période désignée\*, pour recevoir le versement planifié, vous devez consulter les conditions au paiement et transmettre l'information dans les sections

Déclarations - revenus et statut des études : déclarer votre statut des études, changements des heures travaillées, la réception d'une autre bourse Déclarations - situation et pièces requises : déclarer toute autre modification et transmettre les documents requis

#### \*Périodes désignées :

Pour les bourses de maîtrise et de doctorat FRQNT et FRQSC, ainsi que pour les bourses postdoctorales FRQNT, les demandes de versement doivent être faites aux périodes suivantes

- Versement d'été : entre le 1er avril et le 30 juin Versement d'automne : entre le 1er août et le 31 octobre
- Versement d'hiver : entre le 1er décembre et le 28 février

Pour les bourses postdoctorales FRQSC, les demandes de versement doivent être faites un mois avant leur date prévue au calendrier de paiements.

Pour les bourses de FRQS, vérifier quand faire votre demande de versement à la section Déclarations - revenus et statut des études (accessible en cliquant sur le numéro de dossier ci-dessous

| Programme                        | Année | Dossier  | Votre décision | Décisions  | Statut   | Imprimer / Prévisualiser | Documents attachés par l\'organisme |
|----------------------------------|-------|----------|----------------|------------|----------|--------------------------|-------------------------------------|
| Bourses de maîtrise en recherche | 2022  | # 000000 | Oui            | Visualiser | Transmis |                          | <b>I</b>                            |
|                                  |       |          |                |            |          |                          |                                     |

Pour connaître les conditions à remplir pour recevoir votre versement, consultez la section *CONDITIONS AU PAIEMENT (ET AUTRES CONDITIONS)*.

| Détails des activités                                                                                         | Accueil < Gérer mon financement < [Bourses de maîtrise en recherche ][Gérer mon financement ][ 2022 ]                                |  |  |  |  |  |  |  |  |
|----------------------------------------------------------------------------------------------------|----------------------------------------------------------------------------------------------------|--|--|--|--|--|--|--|--|
| Autorisations et paiements     Déclarations - revenus et statut des                                           | Détails du dossier - Décision                                                                                                    |  |  |  |  |  |  |  |  |
| etudes<br>Déclarations - situation et pièces requises<br>informations de gestion<br>Signature et transmission | Sauvegarder Valider la page Imprimer                                                                                                 |  |  |  |  |  |  |  |  |
| 🚺 Légende                                                                                                    | IDENTIFICATION DU DOSSIER                                                                                                    |  |  |  |  |  |  |  |  |
|                                                                                                    | Nom du candidat ou de la candidate                                                                                                   |  |  |  |  |  |  |  |  |
|                                                                                                    | Université                                                                                                    |  |  |  |  |  |  |  |  |
|                                                                                                    | Dossier                                                                                                    |  |  |  |  |  |  |  |  |
|                                                                                                    |                                                                                                    |  |  |  |  |  |  |  |  |
|                                                                                                    |                                                                                                    |  |  |  |  |  |  |  |  |
|                                                                                                    |                                                                                                    |  |  |  |  |  |  |  |  |
|                                                                                                    | Titre                                                                                                    |  |  |  |  |  |  |  |  |
|                                                                                                    | Programme                                                                                                    |  |  |  |  |  |  |  |  |
|                                                                                                    |                                                                                                    |  |  |  |  |  |  |  |  |
|                                                                                                    | CONDITIONS AU PAIEMENT (ET AUTRES CONDITIONS)                                                                                        |  |  |  |  |  |  |  |  |
|                                                                                                    | Si des actions ou des documents sont requis de votre part pour obtenir certains versements, ces conditions sont listées ci-dessous : |  |  |  |  |  |  |  |  |
|                                                                                                    | Votre établissement doit nous faire parvenir votre confirmation d'inscription pour la session en cours.                              |  |  |  |  |  |  |  |  |
|                                                                                                    |                                                                                                    |  |  |  |  |  |  |  |  |

# Pour transmettre un document, allez à la section Déclarations - situation et pièces requises.

|   | <ul> <li>Déclarations - situation et pièces<br/>requises</li> </ul>            |                                                                                                    | Valider la page Imprir                                                                                                    | ner |
|---|--------------------------------------------------------------------------------|----------------------------------------------------------------------------------------------------|----------------------------------------------------------------------------------------------------|-----|
| П | <ul> <li>Informatione de gestion</li> <li>Signature et transmission</li> </ul> |                                                                                                    |                                                                                                    |     |
|   | 1 Légende                                                                      | Durant toute la durée de votre financement, vous devez déclarer tout e<br>sur les conditions du financement.<br>Sélectionnez le type d'évenement, donnez les justifications nécessair<br>Si un document spécifique est requis, vous pourrez le joindre ci-desso<br>Assurez-vous de cliquer sur le bouton « Transmettre » dans la co<br>déclaration. | changement à votre programme d'étude ou de recherche ou toute situation particulière (congé ou autre) ayant un imp<br>es et cliquez sur Ajouter.<br>us.<br>Ionne « Transmis le » du tableau ci-dessous afin que nous puissions assurer un suivi adéquat de votre | act |
|   |                                                                                | Type d'événement                                                                                                    |                                                                                                    |     |
|   |                                                                                | Description et justification du changement déclaré                                                                                                    | · · · · · ·                                                                                                    |     |
|   |                                                                                |                                                                                                    | <ul> <li>4</li> <li>0 mots inscrits.</li> <li>500 mots maximum en n'excédant pas 4000 caractères.</li> <li>Ajouter</li> </ul>                                                                                                    |     |
|   |                                                                                |                                                                                                    |                                                                                                    |     |
|   |                                                                                | PIÉCES REQUISES                                                                                                    |                                                                                                    |     |
|   |                                                                                | Veullizz joindre tout document que vous devez fournir au Fonds (maxi<br>documents (noir/blanc, taille des images, options d'optimisation d'Acro<br>contenir d'espace ni de caractères spéciaux et il ne doit pas dépa                                                                                                    | mum de 2 Mo par document). Assurez-vous d'utiliser toutes les options possibles pour optimiser la taille de vos<br>bat, etc.) De plus, assurez-vous que vos documents PDF ne contiennent pas de signets. Le nom du fichier ne doit<br>sser 40 caractères.        | pas |
|   |                                                                                | *Type de document                                                                                                    | <u>۷</u>                                                                                                    |     |
|   |                                                                                | Eichier joint Choisir un                                                                                                    | fichier Aucun fichier choisi Joindre                                                                                                    |     |
|   |                                                                                | Le nom de v                                                                                                    | otre fichier doit comporter un maximum de 50 caractères, format PDF                                                                                                    |     |
|   |                                                                                | •                                                                                                    |                                                                                                    | I   |

# **NOTE IMPORTANTE :**

Avant de transmettre votre demande de versement, assurez-vous que vos coordonnées bancaires sont exactes. Vous pouvez les visualiser et/ou les modifier à la section *Informations de gestion* du *Détails des activités*.

| ORDONNÉES BANCAIRES SE TROUVANT SUR VOS CHÈQUES                                                                                                    |  |  |  |  |
|----------------------------------------------------------------------------------------------------|--|--|--|--|
| **Vous êtes responsable de nous fournir des informations bancaires exactes et à jour. Vous assumez l'entière responsabilité, incluant tous frais bancaires ou pertes, liée à toute tentative<br>infructueuse de dépôt en raison d'information erronée (compte inexistant ou fermé) ou tout versement dans un compte qui ne serait pas le vôtre. Tous les versements de cet octroi seront<br>effectués au numéro de compte bancaire que vous inscrivez dans cette section. <b>ATTENTION</b> : Assurez-vous que votre compte est un compte canadien en devise canadienne, sinon le<br>palement ne pourra être effectué. |  |  |  |  |
| rectives                                                                                                    |  |  |  |  |
| •No do la succursalo (transit)                                                                                                    |  |  |  |  |
|                                                                                                    |  |  |  |  |
| * No de l'institution financière                                                                                                    |  |  |  |  |
| *No du compte                                                                                                    |  |  |  |  |
|                                                                                                    |  |  |  |  |
|                                                                                                    |  |  |  |  |
|                                                                                                    |  |  |  |  |

Sauvegarder Valider la page Imprimer

Pour compléter votre demande de versement, allez à la section *Déclarations - revenus et statut des études* et cliquez sur le bouton *Nouvelle déclaration*.

| Détails du dossier - Décision     Autorisations et paiements     Déclarations - revenus et statut des     dudes     Déclarations - situation et pièces requises     Informations de gestion     Signature et transmission | Déclarations -                                                                                   | revenus et statut des études                                                                                                    |                                                                                                    |                                                                                                    |                                                                                                    | Valider la page           | Imprimer |
|----------------------------------------------------------------------------------------------------|--------------------------------------------------------------------------------------------------|----------------------------------------------------------------------------------------------------|----------------------------------------------------------------------------------------------------|----------------------------------------------------------------------------------------------------|----------------------------------------------------------------------------------------------------|---------------------------|----------|
| 🕦 Légende                                                                                                    | DEMANDER                                                                                         | UN VERSEMENT                                                                                                    |                                                                                                    |                                                                                                    |                                                                                                    |                           |          |
|                                                                                                    | Pour obtenir                                                                                     | chaque versement, il est exig                                                                                                    | jé que la présente sec                                                                                                    | tion soit transmise <mark>dura</mark> n                                                                                                    | nt la période désignée (voir page Gérer mon financem                                                                                                    | ent).                     |          |
|                                                                                                    | Pour chaque                                                                                      | e trimestre visé par le verseme                                                                                                    | ent demandé vous dev                                                                                                    | ez déclarer votre statut d                                                                                                    | des études, les autres bourses reçues et le nombre d'I                                                                                                    | heures de travail prévu.  |          |
|                                                                                                    | Un défaut de                                                                                     | e déclaration peut entraîner l'a                                                                                                    | nnulation des versem                                                                                                    | ents.                                                                                                    |                                                                                                    |                           |          |
|                                                                                                    | Si des modifiversement e                                                                         | fications surviennent après vo<br>st déjà reçu.                                                                                                    | otre demande de verse                                                                                                    | ment, vous devez transm                                                                                                    | nettre la présente section à nouveau en précisant les o                                                                                                    | changements, et ce, mê    | me si le |
|                                                                                                    | Également, v<br>requises.                                                                        | vous devez déclarer toute autr                                                                                                    | re modification et trans                                                                                                    | smettre les documents re                                                                                                    | equis dans les sections Informations de gestion et Dé                                                                                                    | clarations - situation et | pièces   |
|                                                                                                    | Étapes à sui<br>1. Clique<br>2. Clique<br>3. Clique<br>Si le bouton<br>IMPORTANT<br>Liste des dé | vre :<br>ez sur le bouton Nouvelle déci<br>ez sur le bouton Sauvegarder<br>ez sur le bouton Transmettre,<br>Transmettre est absent, retou<br>: Pour que votre information<br>clarations | laration OU si une déc<br>au bas de la page de s<br>qui apparaît, après la<br>rrnez dans la page de s<br>soit transmise, la date | laration non transmise e<br>saisie après avoir répond<br>sauvegarde, dans la colo<br>saisie et, au bas de la pay<br>de transmission doit ap | xiste, cliquez sur le numéro en bleu pour y accéder.<br>Iu à toutes les questions.<br>onne Transmis le du tableau ci-dessous.<br>ge, cliquez sur le bouton <mark>Sauvegarder</mark> .<br>paraître dans le tableau ci-dessous. |                           |          |
|                                                                                                    | #                                                                                                | Date de création                                                                                                    | Supprimer                                                                                                    | Transmis le                                                                                                    |                                                                                                    |                           |          |
|                                                                                                    | 35930                                                                                            | 2021-04-30                                                                                                    | X                                                                                                    | 2021-04-30                                                                                                    |                                                                                                    |                           |          |
|                                                                                                    | Nouvel                                                                                           | lle déclaration                                                                                                    |                                                                                                    |                                                                                                    |                                                                                                    |                           |          |

Déclarez vos revenus et autres bourses pour la période de 4 mois couverte par le versement, s'il y a lieu. N'oubliez pas de transmettre le formulaire pour voir apparaître le message « *Déclaration transmise avec succès* ».

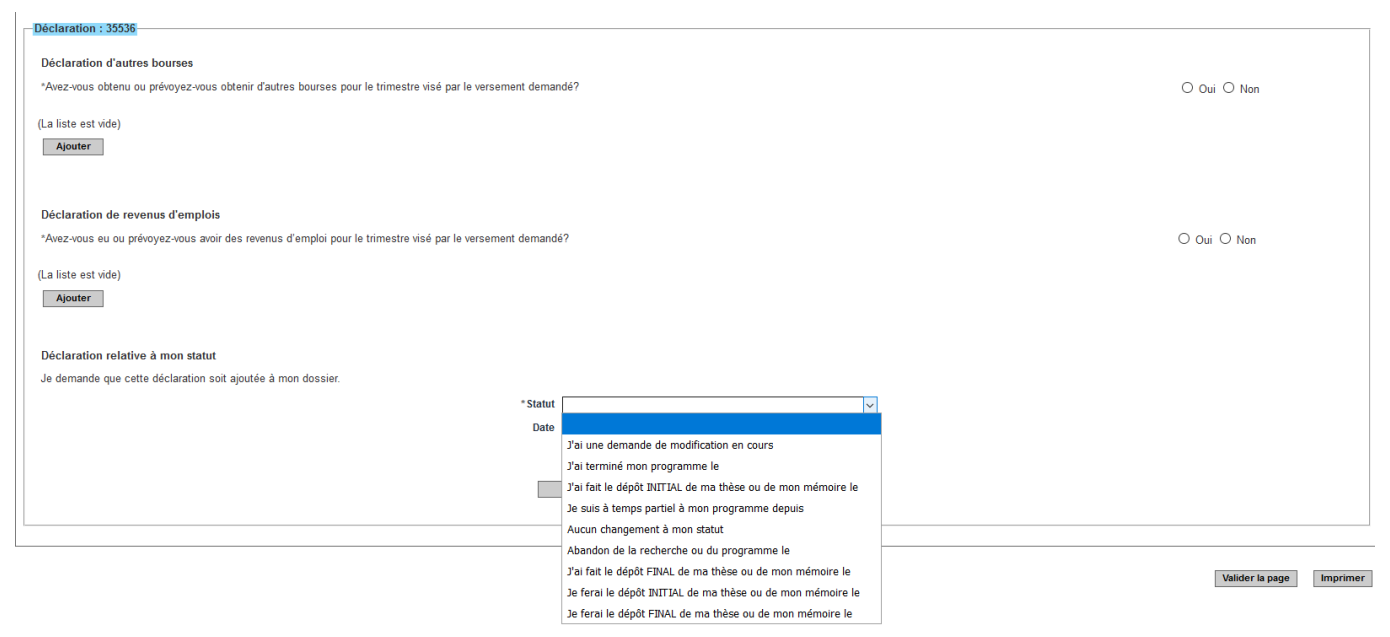

Si vous ne voyez pas le bouton « Nouvelle déclaration », c'est qu'il reste une déclaration non transmise. Cliquez sur le lien en bleu, vérifier la déclaration et « Sauvegarder ».

| ste des décla | rations          | OUPS!, déclaration<br>transmise | non         |
|---------------|------------------|---------------------------------|-------------|
| #             | Date de création | Supprimer                       | Transmis le |
| 2345          | 2018-05-17       | X                               |             |
| 2344          | 2018-05-17       | X                               | 2018-05-17  |
| 22/1          | 2018-04-23       | X                               | 2018-04-23  |

ATTENTION, ne pas cliquer sur « Annuler ». Le bouton « Transmettre » n'apparaîtra pas.

н

| #    | Date de création | Supprimer | Transmis le |
|------|------------------|-----------|-------------|
| 2345 | 2018-05-17       | x         | Transmettre |
| 2344 | 2018-05-17       | X         | 2018-05-17  |
| 2341 | 2018-04-23       | X         | 2018-04-23  |

Vous pourrez ensuite cliquer sur le bouton « Transmettre ». La date de transmission apparaîtra ainsi que le bouton « Nouvelle déclaration ».

# PROCÉDURE POUR TRANSMETTRE VOTRE RAPPORT D'ÉTAPE (4<sup>e</sup>, 7<sup>e</sup> et 10<sup>e</sup> versement) OU VOTRE RAPPORT FINAL

Allez à la section Suivi des demandes financées et cliquez sur Accès.

| Détails des activités<br>En tant que chercheur principal ou<br>chercheuse principale | Accueil > Activités courar            | ntes > En tant que cherc   | heur principal ou chercheuse principale > Rapports de suivi                    |                 |            |
|--------------------------------------------------------------------------------------|---------------------------------------|----------------------------|--------------------------------------------------------------------------------|-----------------|------------|
| Concours disponibles                                                                 | apports de suivi                      |                            |                                                                                |                 |            |
| Mes formulaires<br>Gérer mon financement<br>Suivi des demandes financées             | Pour signaler tout changement et ajou | ter des documents, cliquer | sur « Accès » dans la colonne « Rapports de suivi » pour la demande concernée. |                 |            |
| En tant que cochercheur ou cochercheuse                                              | Programme                             | Année Dossier              | Titre du projet                                                                | Rapports de sui | atestation |
| Joindre des documents<br>CV commun canadien                                          | Bourses de maîtrise en recherche      | 2022                       | · · · · · · · · · · · · · · · · · · ·                                          | Accès 🗸         |            |

# Cliquez sur le rapport disponible en bleu : {1}

### Mes rapports de suivi

Rapport d'étape du boursier-{1}

Un rapporte de suivi Un rapport est accessible entre sa date d'accès et sa date limite. Durant cette période, le Nom devient un hyperlien pour accéder au formulaire en ligne. Si aucune date n'est indiquée, cela signifie que le Fonds n'a pas encore précisé quand le rapport sera requis. Avant la date d'accès, il est possible de consulter le rapport en PDF, pour référence, en cliquant sur l'icône Prévisualiser. Toutefois, il faut noter que les questions du rapport peuvent être modifiées par le Fonds jusqu'au moment de son ouverture.

| Numéro | Nom | Туре                           | (?)<br>Statut         | Dernière mise à jour | Date d'accès | Date limite | Prévisualiser |
|--------|-----|--------------------------------|-----------------------|----------------------|--------------|-------------|---------------|
| 153149 | {1} | Rapport d'étape du<br>boursier | En cours (Historique) |                      | 01/04/2021   | 30/07/2022  |               |

### Annuler

Remplir le formulaire, imprimez le rapport, faites-le signer par la personne qui dirige votre recherche et téléversez-le sous l'onglet Gérer mon financement / Déclarations - situation et pièces requises.

| Titre du projet:                                                                                                    |                  | Sauvegarder | Valider la page | Transmettre | Imprimer |
|----------------------------------------------------------------------------------------------------|------------------|-------------|-----------------|-------------|----------|
| * Session prévue pour le dépôt du mémoire / de la                                                                                                    |                  |             |                 |             |          |
| SOMMAIDE DES DÉSULTATS                                                                                                    |                  |             |                 |             |          |
| *A) Décrire vos réalisations au cours de la dernière année. S2il v a                                                                                                    | [                |             |                 |             |          |
| lieu, indiquer les modifications au cours de la derinère année. Sin y a<br>celles devant être déclarées au Fonds selon les règles du programme.<br>De plus, pour les boursiers à la maîtrise, décrire brièvement votre<br>projet de recherche. |                  |             |                 |             |          |
| B) Établir le calendrier des principales étapes menant à la rédaction de<br>votre mémoire/thèse.                                                                                                    |                  |             |                 |             |          |
|                                                                                                    |                  |             |                 |             |          |
|                                                                                                    |                  |             |                 |             |          |
|                                                                                                    | 4                |             |                 |             | -        |
|                                                                                                    | 0 mots inscrits. |             |                 |             | - 11     |
|                                                                                                    | 4000 caractères. |             |                 |             |          |

# **NOTE IMPORTANTE**

# Si vous fréquentez un établissement universitaire au Québec :

Une attestation d'inscription à temps complet sera transmise directement au FRQSC par votre établissement.

# Si vous fréquentez un établissement universitaire hors Québec :

Vous devez demander à votre établissement une attestation d'inscription à temps plein et la transmettre au FRQSC via votre portfolio électronique au début de chaque session. Le Fonds accepte également que l'attestation couvre une année d'étude. Cette attestation doit contenir les renseignements suivants :

- vos nom et prénom;
- votre numéro de demande du Fonds;
- la date de première inscription au programme d'études pour lequel la bourse vous est accordée;
- le nom du programme et du diplôme postulé;
- la période visée par l'attestation;
- votre statut d'inscription à temps plein durant la période visée.

# PROCÉDURE POUR TRANSMETTRE UNE DEMANDE DE MODIFICATION ET/OU DES PIÈCES REQUISES

Pour transmettre une demande de modification ou joindre un document, allez sous Gérer mon financement et cliquez sur le no de dossier en bleu.

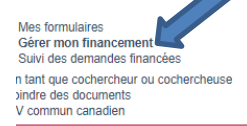

a) Accepter ou refuser votre financement

Après avoir reçu votre lettre d'octroi, vous avez 30 jours calendrier pour signifier votre acceptation ou

- 1. Indiquer votre décision à la section Détails du dossier Décision
- 2. Compléter la section Signature et transmission et cliquer sur Transmettre la décision
  4. Dans le tableau au bas de cette page, bien vérifier que votre dossier a le statut Transmis

b) Déclarer des modifications

En tout temps, vous pouvez déclarer des modifications dans les sections suivantes

- Déclarations situation et pièces requises : changement de situation et document à fournir
   Informations de gestion : changement d'établissement / coordonnées bancaires pour les titu
   Déclarations revenus et statut des études (pour les bourses de formation) : autre bourse,

c) Demander vos versements (pour les bourses de formation)

- À chaque période désignée\*, pour recevoir le versement planifié, vous devez consulter les conditions
  - Déclarations revenus et statut des études : déclarer votre statut des études, changements Déclarations - situation et pièces requises : déclarer toute autre modification et transmettre
- \*Périodes désignées :

Pour les bourses de maîtrise et de doctorat FRQNT et FRQSC, ainsi que pour les bourses postdocto

- Versement d'été : entre le 1er avril et le 30 juin
- Versement d'automne : entre le 1er août et le 31 octobre
- · Versement d'hiver : entre le 1er décembre et le 28 février

Pour les bourses postdoctorales FRQSC, les demandes de versement doivent être faites un mois av

Pour les bourses de FRQS, vérifier quand faire votre demande de versement à la section Déclaratio Programme Année Dossier Bourses de maîtrise en recherche 2022 # 000000

# Cliquez sur Déclarations – situations ou pièces requises

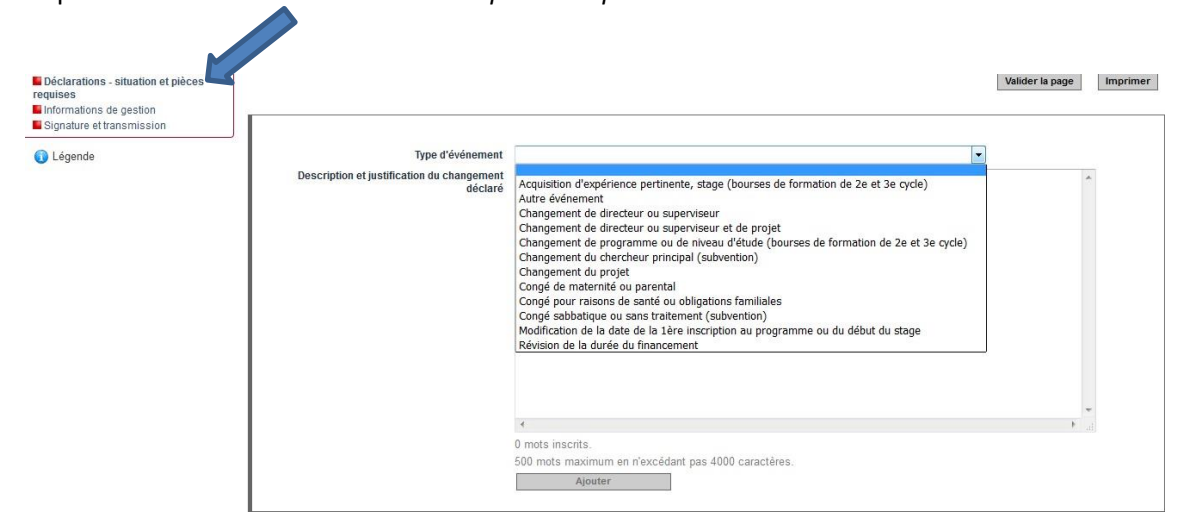

Pour transmettre un document, choisir le type de document à joindre et téléchargez-le tel qu'indiqué. Le document sera intégré automatiquement à votre Portfolio électronique.

| PIÈCES REQUISES                                                                                                    |                                                                                                    |                                            |                                  |                                                                      |
|----------------------------------------------------------------------------------------------------|----------------------------------------------------------------------------------------------------|--------------------------------------------|----------------------------------|----------------------------------------------------------------------|
| Veuillez joindre tout document que vous deve<br>documents (noir/blanc, taille des images, op<br>ne doit pas contenir d'espace ni de carao | fournir au Fonds (maximum de 2 Mo par document). Assurez-vous c<br>ons d'optimisation d'Acrobat, etc.) De plus, assurez-vous que vos doc<br>ères spéciaux et il ne doit pas dépasser 40 caractères.                                                                          | l'utiliser toutes les<br>cuments PDF ne co | options possib<br>ontiennent pas | les pour optimiser la taille de vos<br>de signets. Le nom du fichier |
| *Type de do                                                                                                    | ument                                                                                                    | •                                          |                                  |                                                                      |
| *Fich                                                                                                    | r joint<br>Approbation du comité d'éthique<br>Certificat médical<br>Autres documents                                                                                                    |                                            |                                  |                                                                      |
| Nom du fichier                                                                                                    | Preuve d'admission à un programme<br>Attestation de l'établissement<br>Lettre d'acceptation du superviseur ou lettre d'appui du directeu<br>Preuve du congé de maternité ou parental<br>Formulaire exigé par les Fonds<br>Permis de pratique<br>CV du chercheur (subvention) | ır                                         | Ко)                              | Supprimer                                                            |
|                                                                                                    | Demande de séjour<br>Rapport d'étape du boursier                                                                                                    |                                            |                                  | Valider la page Imprimer                                             |

Pour modifier les renseignements concernant un changement d'établissement universitaire, allez sous Information de gestion. Le changement doit être préalablement approuvé par le Fonds.

|                               |    | Sauvegarder | valider la pag |
|-------------------------------|----|-------------|----------------|
|                               |    |             |                |
|                               |    |             |                |
|                               |    |             |                |
| Université 🕐                  |    |             |                |
| * Date du changement effectif |    |             |                |
|                               |    |             |                |
| *Raison du changement         |    |             |                |
|                               |    |             |                |
|                               |    |             |                |
|                               |    |             |                |
|                               |    |             |                |
|                               | // |             |                |
|                               |    |             |                |

. .

.